## **Download und Installation**

Da Wiki-Systeme eigentlich für den Betrieb auf (Internet-)Servern entwickelt wurden, muss für die Nutzung des Einsatzleiterwikis eine entsprechende Server-Software installiert werden, falls diese auf dem Computer nicht bereits vorhanden ist. Die einzige Voraussetzung für den Betrieb des Einsatzleiterwikis ist, dass die Server-Software PHP in der Version 5.1.2 oder neuer unterstützt. Um Aktualisierungen einfacher zu gestalten, werden die Programm- und die Datenbasis des Einsatzleiterwikis getrennt angeboten. Somit müssen insgesamt drei Pakete heruntergeladen werden:

- 1. Server-Software (falls noch nicht vorhanden)
- 2. Wiki-Programm (DokuWiki) mit entsprechenden Erweiterungen
- 3. Daten des Einsatzleiterwikis

Im weiteren Verlauf des Artikels wird das Vorgehen Schritt für Schritt erklärt.

### Server-Software

Grundsätzlich gilt es zu erwähnen, dass DokuWiki, welches die Grundlage des Einsatzleiterwikis bildet, auf vielen verschiedenen Webserver-Programmen lauffähig ist. Der hier aufgezeigte Weg soll eine einfache Möglichkeit zur Installation darstellen, es gibt in diesem Bereich aber viele Wege die zum Ziel führen.

#### **Installation unter Windows**

**Vorab-Hinweis:** Sollten Sie den *Hommel interaktiv* auf Ihrem Computer installiert haben, wird es zu Problemen kommen, da der Hommel und die neu zu installierende Webserver-Software auf dem gleichen *Port* (vergleichbar mit einem Kanal) versuchen auf Eingaben zu warten.

Dieses Problem können Sie umgehen indem Sie den Hommel vor der Installation des Einsatzleiterwikis deinstallieren und danach neu installieren. Während der Neuinstallation muss der Server des Einsatzleiterwikis laufen! Bei der Installation des Hommels wird ein solches Problem erkannt und der Hommel wechselt automatisch auf einen freien Port.

Eine für Anfänger geeignete Software stellt XAMPP dar. Unter anderem ist dort auch eine einfache Möglichkeit enthalten, den Webserver als *Service* einzurichten; damit wird er beim Hochfahren automatisch mitgestartet.

Zur XAMPP-Downloadseite gehen.

- Wählen Sie auf der Downloadseite am besten das Installer-Paket, da dies die einfachste Installation bietet.
- Installieren Sie die Server-Software nach Möglichkeit direkt ohne Unterordner auf Ihre Festplatte (also z.B. nach C:\xampp), da so die weitere Konfiguration entfällt die eine Fehlerquelle darstellen kann. Bei Windows Vista und neuer installieren Sie bitte nicht in den Pfad C:\Programme bzw. C:\Program Files, da es sonst zu Problemen mit Schreibrechten kommen kann.
- Im folgenden finden Sie eine genaue Installationsanweisung, weitere Hinweise finden Sie weiter unten auf der angegebenen Downloadseite des XAMPP-Projekts.
- 1. Starten Sie die Installation und wählen Sie die Sprache aus
- 2. Geben Sie das Verzeichnis an, in welches Sie die Serversoftware installieren wollen. Es ist eine gute Idee, die Vorgabe c:\xampp zu verwenden.

| 8 XAMPP 1.7.7 win32                                                                                                    | _ <b>_</b> ×               |
|----------------------------------------------------------------------------------------------------|----------------------------|
| Zielverzeichnis auswählen<br>Wählen Sie das Verzeichnis aus, in das XAMPP 1.7.7 installiert werden soll.                                                                                                    | ន                          |
| XAMPP 1.7.7 wird in das unten angegebene Verzeichnis installiert. Falls Sie in<br>Verzeichnis installieren möchten, klicken Sie auf Durchsuchen und wählen Sie<br>Verzeichnis aus. Klicken Sie auf Weiter, um fortzufahren. | ein anderes<br>ein anderes |
| Zielverzeichnis<br>C: \xampp Dure                                                                                                    | chsuchen                   |
| Benötigter Speicher: 485.5MB<br>Verfügbarer Speicher: 51.6GB                                                                                                    |                            |
| Nullsoft Install System v2.35                                                                                                    | Abbrechen                  |

3. Bei der Auswahl der Installationsoptionen können Sie auf das Anlegen eines Desktop-Icons verzichten, da Sie im späteren Betrieb normalerweise keine Anpassungen an der XAMPP-Software vornehmen müssen. Bereits jetzt sollten Sie aber den Apache-Server als Dienst einrichten, damit dieser bei jedem Systemstart automatisch mitgestartet wird. Falls Sie dies vergessen sind aber keine Konsequenzen zu befürchten; dies kann später nachgeholt werden.

| 🔀 XAMPP 1.7.7 win32                                                                                                    | X           |
|----------------------------------------------------------------------------------------------------|-------------|
| XAMPP Optionen<br>Konfiguration für NT/2000/XP Professional Systeme.                                                                                                    | នេ          |
| XAMPP DESKTOP<br>AMPP als Desktop-Icon<br>XAMPP START MENÜ<br>Apache Friends XAMPP Eintrag unter Start/Programme<br>DIENSTE<br>Installation des Apache2 als Dienst<br>Installation von MySQL als Dienst<br>Installation des Filezilla FTPD als Dienst<br>Bitte besuchen Sie auch die XAMPP Windows FAQ Website                                                                                                    |             |
| Nullsoft Install System v2.35 — Constalling Constalling Constallin | n Abbrechen |

4. Falls sich nun Ihre Firewall zu Wort meldet, so gestatten Sie dem Apache-Server die Kommunikation

| Windows-Siche                                                                                                    | rheitshinweis     |                                                                         | 23 |  |  |  |  |
|----------------------------------------------------------------------------------------------------|-------------------|-------------------------------------------------------------------------|----|--|--|--|--|
| Die Windows-Firewall hat einige Funktionen dieses<br>Programms blockiert.                                                                            |                   |                                                                         |    |  |  |  |  |
| Einige Features von Apache HTTP Server wurden in allen öffentlichen und privaten Netzwerken<br>von der Windows-Firewall blockiert.                   |                   |                                                                         |    |  |  |  |  |
|                                                                                                    | Name:             | Apache HTTP Server                                                      |    |  |  |  |  |
| ×                                                                                                    | Herausgeber:      | Apache Software Foundation                                              |    |  |  |  |  |
|                                                                                                    | Pfad:             | C:\program files (x86)\einsatzleiterwiki\xampp\apache\bin<br>\httpd.exe |    |  |  |  |  |
| Kommunikation von                                                                                                    | Apache HTTP Se    | rver in diesen Netzwerken zulassen:                                     |    |  |  |  |  |
| rivate Netzy                                                                                                    | werke, beispielsw | eise Heim- oder Arbeitsplatznetzwerk                                    |    |  |  |  |  |
| Öffentliche Netzwerke, z. B. in Flipphäfen und Cafés (nicht empfohlen,<br>da diese Netzwerke oftmals gar nkឆាំt oder nur geringfügig geschützt sind) |                   |                                                                         |    |  |  |  |  |
| Welche Risiken bestehen beim Zulassen eines Programms durch eine Firewall?                                                                           |                   |                                                                         |    |  |  |  |  |
| Zugriff zulassen Abbrechen                                                                                                    |                   |                                                                         |    |  |  |  |  |

- 5. Die Frage, ob Sie das Control Panel öffnen möchten, beantworten Sie mit *ja*
- 6. Überprüfen Sie nun im Control Panel, ob der Server als Service eingerichtet ist und läuft

| 🔀 XAMPP Control Panel Application                                                                                                    |                                                           |                                                   |                                           |                                              |  |  |  |
|----------------------------------------------------------------------------------------------------|-----------------------------------------------------------|---------------------------------------------------|-------------------------------------------|----------------------------------------------|--|--|--|
| 8                                                                                                    | XAMPP Control                                             | Panel                                             | Service                                   | SCM                                          |  |  |  |
| Modules Svc Svc Svc Svc Svc Svc                                                                                                    | Apache Running<br>MySql<br>FileZilla<br>Mercury<br>Tomcat | Stop<br>Start<br>Start<br>Start<br>Start<br>Start | Admin<br>Admin<br>Admin<br>Admin<br>Admin | Status<br>Refresh<br>Explore<br>Help<br>Exit |  |  |  |
| XAMPP Control Panel Version 2.5 (16. March, 2011)<br>Windows 6.1 Build 7601 Platform 2 Service Pack 1<br>Current Directory: c:\xampp<br>Install(er) Directory: c:\xampp<br>WARN:This program must be run from your XAMPP root director:<br>INFO:Perhaps this program running on a 64 bit plattform plea |                                                           |                                                   |                                           |                                              |  |  |  |

7. Öffnen Sie nun Ihren Browser (Internet Explorer, Firefox, etc.) und geben Sie in die Adressleiste ein und drücken Enter: 127.0.0.1 (Dies ist immer die Netzwerkadresse ihres eigenen Rechners. Sie stellen also nun eine Serveranfrage an sich selbst.) Folgende Seite sollten Sie nun sehen:

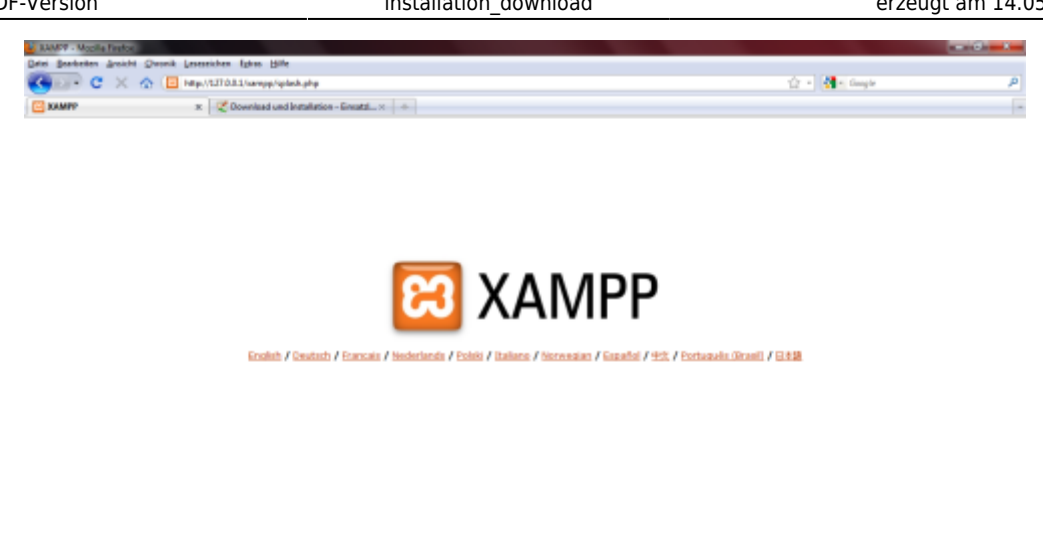

- 8. Die Server-Software ist damit installiert und sie können mit der Installation der Wiki-Software fortfahren. Falls Sie vergessen haben den Server als Service einzurichten, so klicken Sie auf das X auf orangenem Grund links neben Uhrzeit in der rechten unteren Ecke, und das Control Panel wird sich öffnen.
- 9. Nun können Sie auch wieder den Hommel interaktiv installieren, falls Sie diesen zuvor deinstalliert haben.

#### Installation unter Linux

Unter Linux reicht es aus, einfach das Apache-Paket zu installieren. Benutzen Sie dafür am besten Ihr entsprechendes Paketverwaltungsprogramm.

Unter Debian und Ubuntu können Sie im Terminal z.B. einfach eingeben:

sudo apt-get install apache2

Damit wäre die Installation unter Debian/Ubuntu beendet.

## Installation des Wiki-Programms

(Hier muss der Artikel noch erweitert werden)

💿 🗀 🖸 🚺

## Daten des Einsatzleiterwikis integrieren

#### Daten herunterladen

Als letzten Schritt müssen Sie die aktuellen Daten des Einsatzleiterwikis in selbiges integrieren. Zu diesem Zweck müssen Sie zuerst folgende Datei herunterladen und in Ihr Einsatzleiterwiki-Verzeichnis entpacken. Diese wird automatisiert täglich neu erzeugt, somit müssen Sie nur wenige bis gar keine Daten über die Synchronisationsfunktion nachladen:

Aktuellen Datenbestand als tar.gz-Archiv herunterladen, ACHTUNG: schon jetzt über 200 Megabyte groß!

#### **Beispiel für Windows**

Falls Sie beispielsweise das vorgeschlagene XAMPP-Programm direkt in Laufwerk C: ihres Windows-Rechners installiert hätten, müssten Sie das Archiv in folgenden Pfad entpacken (kann sich je nach Installationsort unterscheiden!):

C:\xampp\htdocs\einsatzleiterwiki

Hinweis: Derzeit kann leider kein ZIP-Archiv automatisiert erzeugt werden. tar.gz-Archive können von Windows nicht standardmäßig geöffnet werden. Falls Ihr Computer nicht in der Lage ist das Archiv zu öffnen, so nutzen Sie bitte ein Packprogramm wie z.B. 7-zip (Freie Software, Download unter http://www.7-zip.de/), WinACE oder WinRAR.

#### **Beispiel für Linux**

Für den Fall dass Sie Linux einsetzen müssen Sie die heruntergeladenen Daten nach

# /var/www/einsatzleiterwiki entpacken.

#### Suchindex erstellen

Als allerletztes muss nun noch der Suchindex neu erstellt werden. Dies ist nötig damit die Suche funktioniert, andernfalls werden Sie auf eine Suchanfrage keine Ergebnisse erhalten. Diesen Schritt sollten Sie in Zukunft auch nach Synchronisationsvorgängen durchführen, da bei diesen der Suchindex des Quellcomputers nicht mit übertragen wird!

Melden Sie sich dazu in Ihrem Wiki als Administrator an und klicken Sie in der rechten oberen Ecke auf *Admin*. Unter der Zwischenüberschrift *Weitere Plugins* finden Sie einen Eintrag *Suchindex Manager*, auf den Sie klicken müssen. Klicken Sie nun auf *Index neu aufbauen*. Dies kann etwas länger dauern, bitte schließen Sie solange das Fenster nicht und besuchen Sie keine andere Seite. Sobald der Text *Suchindex neu aufgebaut* erscheint ist die Installation abgeschlossen und Sie können Ihr eigenes Einsatzleiterwiki uneingeschränkt benutzen.

## Quellenangabe

• DokuWiki Systemvoraussetzungen

## Stichwörter

Noch keine Stichwörter angegeben.